# IE SSL VPN User Guide

### Version 1.0

### 1. Installation of SSLVPN agent on Windows platform

Use web browser to access https://sslvpn.ie.cuhk.edu.hk/

| .,,,,,,,,,,,,,,,,,,,,,,,,,,,,,,,,,,,,,, | paloalto<br>NETWORKS® |
|-----------------------------------------|-----------------------|
| Glo                                     | oalProtect Portal     |
| Username                                | abc017                |
| Password                                | •••••                 |
|                                         | LOG IN                |

Username: [IE User ID]

Password: [IE Email Password]

Note: To verify the validity of your IE User ID/Password, please login *IE Webmail* 

After login to SSLVPN webpage, you can download the SSLVPN agent according to your computer platform:

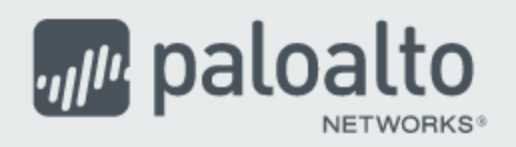

### **GlobalProtect Portal**

Download Windows 32 bit GlobalProtect agent Download Windows 64 bit GlobalProtect agent Download Mac 32/64 bit GlobalProtect agent

Windows 32 bit OS needs to download and install Windows 32 bit GlobalProtect agent.

Windows 64 bit OS needs to download and install Windows 64 bit GlobalProtect agent.

Mac OS needs to download and install Mac 32/64 bit GlobalProtect agent.

#### Execute and install the downloaded file.

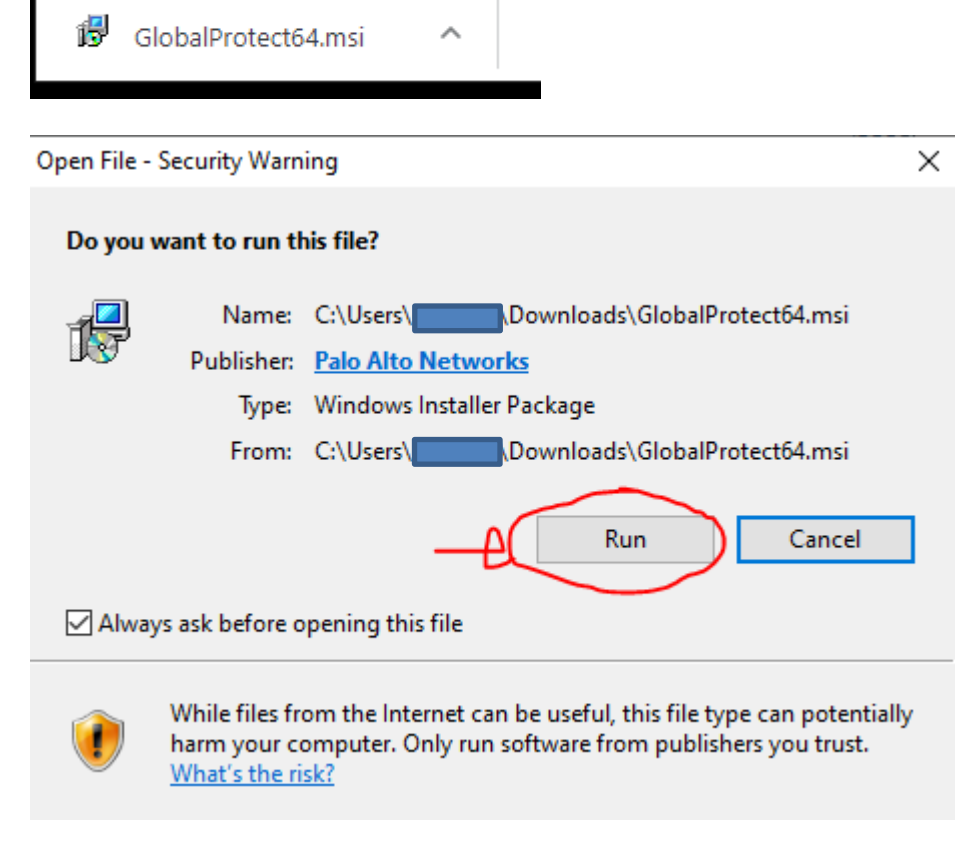

Click [Run]

| d GlobalProtect                                                                                                    |                                                                  | -                                                             | _                        |                                       | ×        |
|----------------------------------------------------------------------------------------------------|------------------------------------------------------------------|---------------------------------------------------------------|--------------------------|---------------------------------------|----------|
| Welcome to the GlobalPr                                                                                                    | otect Setup                                                      | ) Wizard                                                      | 11.                      | palo                                  | alto     |
| The installer will guide you through the step<br>computer.                                                                              | ps required to instal                                            | l GlobalProtect v!                                            | 5.0.5                    | ō on your                             |          |
|                                                                                                    |                                                                  |                                                               |                          |                                       |          |
| WARNING: This computer program is prot<br>Unauthorized duplication or distribution of t<br>or criminal penalties, and will be prosecute | ected by copyright<br>this program, or any<br>d to the maximum e | law and internatio<br>portion of it, may<br>xtent possible un | onal<br>) resi<br>ider ( | treaties.<br>ult in sever<br>the law. | e civil  |
| [                                                                                                    | Cancel                                                           | < Back                                                        |                          | Nex                                   | t>       |
| Click [Next]                                                                                                    |                                                                  |                                                               |                          |                                       |          |
| 🛃 GlobalProtect                                                                                                    |                                                                  | -                                                             | _                        |                                       | ×        |
| Select Installation Folder                                                                                                    |                                                                  |                                                               | 11                       | palo                                  | etworks. |
| The installer will install GlobalProtect to the                                                                                         | following folder.                                                |                                                               |                          |                                       |          |
| To install in this folder, click "Next". To inst                                                                                        | tall to a different fol                                          | der, enter it below                                           | voro                     | click ''Brov                          | vse".    |
| Eolder:<br>C:\Program Files\Palo Alto Networks\G                                                                                        | ilobalProtect\                                                   |                                                               |                          | Prowee                                |          |
|                                                                                                    |                                                                  |                                                               |                          | Disk Cost.                            |          |
|                                                                                                    |                                                                  |                                                               |                          |                                       |          |
| [                                                                                                    | Cancel                                                           | < Back                                                        |                          | Next                                  | >        |

Click [Next]

| leat                                                                                                    |                     |                                         |      |                       |
|----------------------------------------------------------------------------------------------------|---------------------|-----------------------------------------|------|-----------------------|
| 👹 GlobalProtect                                                                                              |                     | _                                       |      | ×                     |
| Confirm Installation                                                                                         |                     | .,,,,,,,,,,,,,,,,,,,,,,,,,,,,,,,,,,,,,, | palo | alto                  |
| The installer is ready to install GlobalProte<br>Click "Next" to start the installation.                     | ect on your compute |                                         |      |                       |
| Click [Next]                                                                                                 | Cancel              | < Back                                  | Next | >                     |
|                                                                                                    |                     |                                         |      |                       |
| GlobalProtect                                                                                                |                     |                                         |      | ×                     |
| GlobalProtect                                                                                                |                     | .,,,,,,,,,,,,,,,,,,,,,,,,,,,,,,,,,,,,,, | palo | ×                     |
| GlobalProtect As been successfully inst                                                                      | alled               | .,,jjlı,                                | palo | ×<br>alto             |
| GlobalProtect<br>Installation Complete<br>GlobalProtect has been successfully inst                           | alled.              | ייוןויי                                 | palo | ×<br>alto             |
| GlobalProtect<br>Installation Complete<br>GlobalProtect has been successfully inst<br>Click "Close" to exit. | alled.              | יווויי                                  | palo | ×<br>alto             |
| GlobalProtect<br>Installation Complete<br>GlobalProtect has been successfully inst<br>Click "Close" to exit. | alled.              |                                         | palo | ×<br>alto<br>etwoRks* |
| GlobalProtect<br>Installation Complete<br>GlobalProtect has been successfully inst<br>Click "Close" to exit. | alled.              |                                         | palo | ×<br>alto<br>etworks• |
| GlobalProtect<br>Installation Complete<br>GlobalProtect has been successfully inst<br>Click "Close" to exit. | alled.              |                                         | palo | ×<br>elto<br>etwoRks- |
| GlobalProtect<br>Installation Complete<br>GlobalProtect has been successfully inst<br>Click "Close" to exit. | alled.              |                                         | palo | ×<br>alto             |
| GlobalProtect GlobalProtect tas been successfully inst Click "Close" to exit.                                | alled.              |                                         | palo | ×<br>etwoRxs-         |
| GlobalProtect GlobalProtect tas been successfully inst Click "Close" to exit.                                | alled.              |                                         | palo | ×<br>ETWORKS*         |

Click [Close] to finish

### 2. <u>SSLVPN agent Login</u>

In windows platform, you will find a small icon in the bottom right task bar:

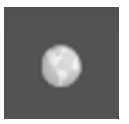

Click on it to start the SSLVPN agent:

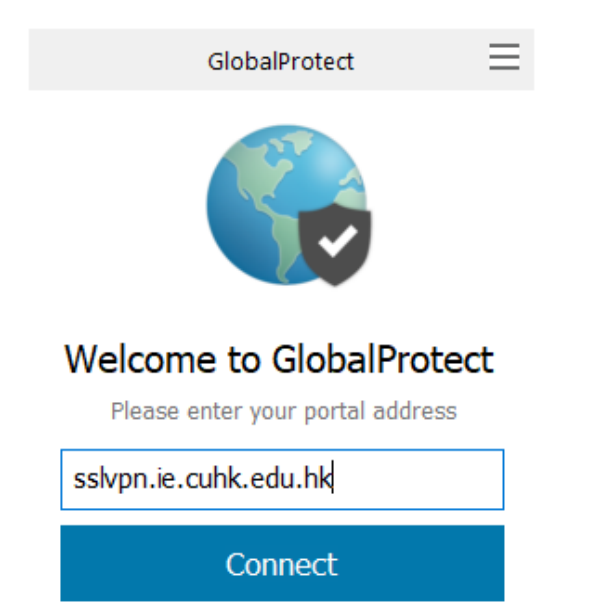

Fill in the box with: sslvpn.ie.cuhk.edu.hk

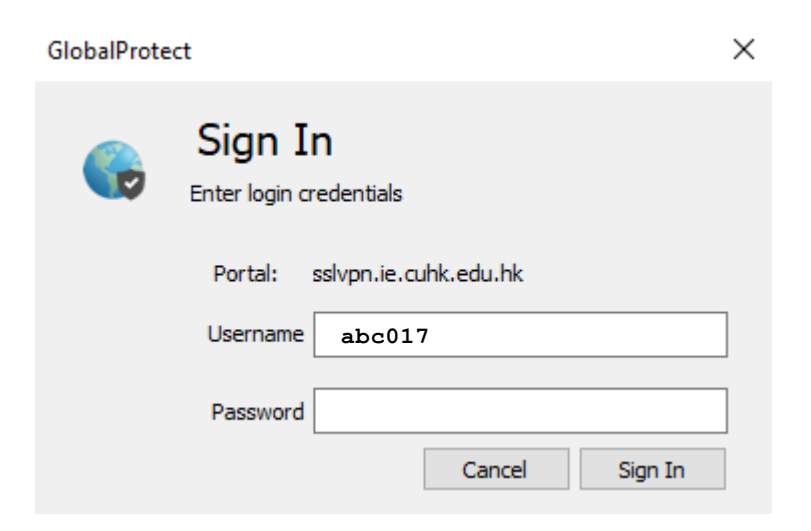

Fill in the box with IE Email username/password

Click [Sign In]

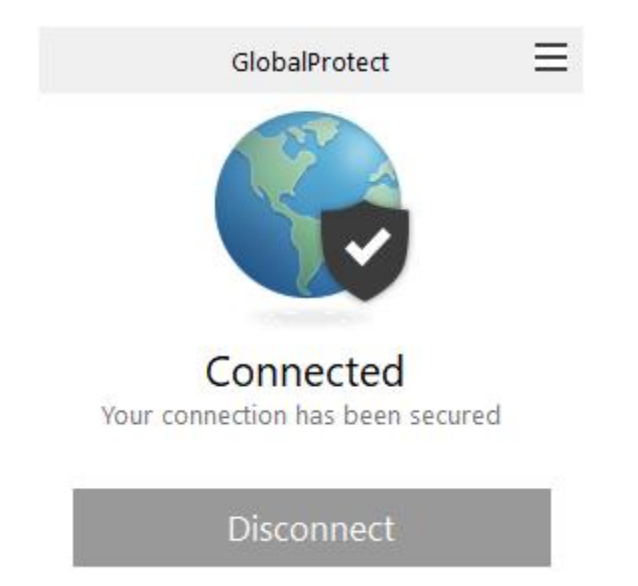

If authentication is successful, it shows "Connected". SSLVPN is connected successfully.

Now, you can access hosts in IE network.

### 3. <u>Running SSLVPN on mobile device</u>

## Installation of SSLVPN agent on Android (Similar configurations in IOS App Store)

| ← globalprotect                                                                             | Q \$ | At Google Play, search for "global<br>protect" from Palo Alto Networks. |
|---------------------------------------------------------------------------------------------|------|-------------------------------------------------------------------------|
| GlobalProtect<br>Palo Alto Networks                                                         | 安裝   | Select [Install]                                                        |
| GlobalProt                                                                                  |      | Start the App "GlobalProtect"                                           |
| ppeneitie<br>ppeneitie<br>under<br>siopalProtect<br>您的大口網站位址是什<br>gr<br>siopnie.cuth.edu.ht |      | Input the SSLVPN gateway address:<br>sslvpn.ie.cuhk.edu.hk              |

| 第面 GlobalProtect 登入 入口網站: sslvpn.ie.cuhk.edu.hk Enter login credentials Username | Input IE Email Username and Password.<br>Click [Login] button                   |
|----------------------------------------------------------------------------------|---------------------------------------------------------------------------------|
| Password<br>完成表單以登入                                                              | You can verify your IE Account Login<br>from:<br>https://webmail.ie.cuhk.edu.hk |

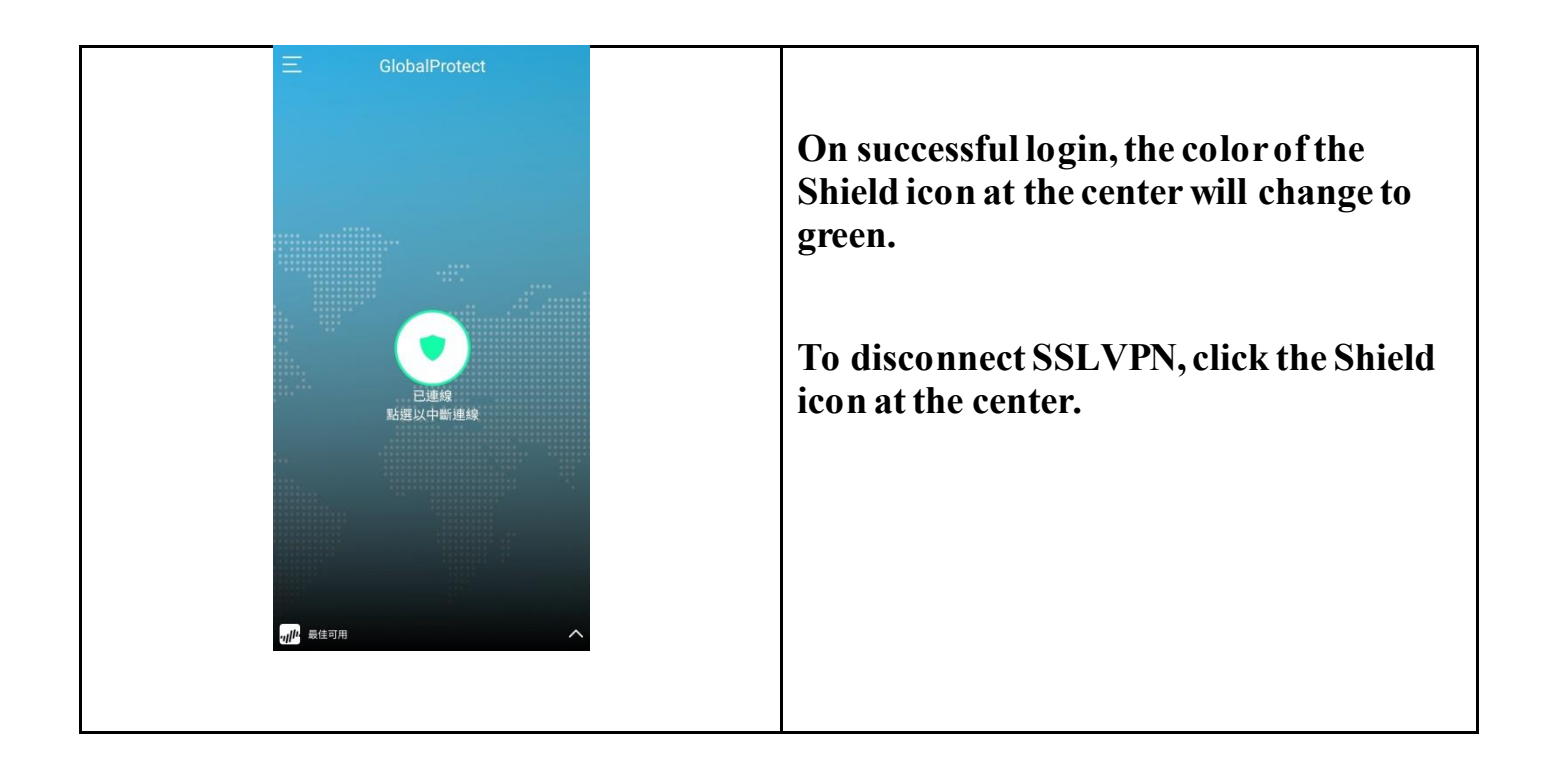

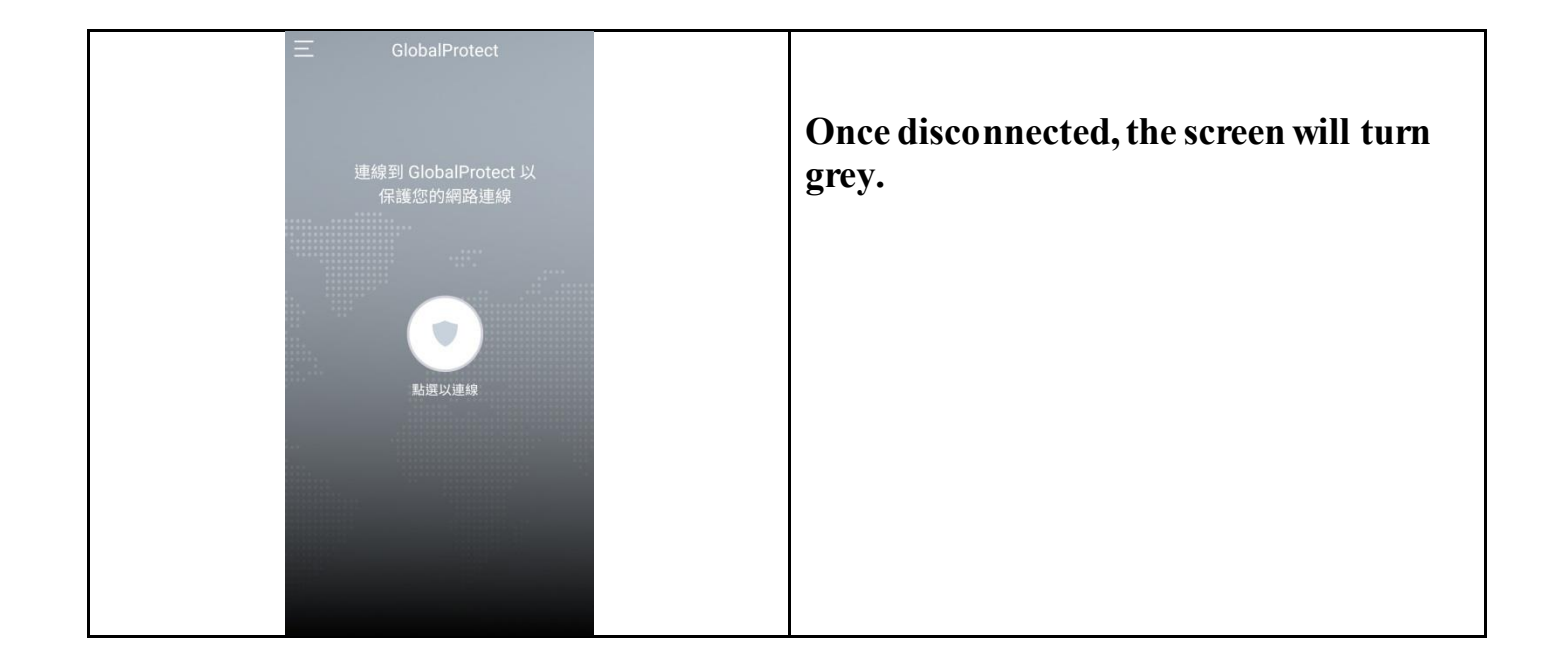

For MacOS user:

When the GlobalProtect was being installed, the installer wasn't prompting the user to allow the application on the Mac. User can go to System Preference > Security & Privacy > General. And then click on the button to allow Palo Alto (or GlobalProtect) or whatever is not being allowed as a trusted application.

|                                     | Security & Privacy                                        | Q Search                           |
|-------------------------------------|-----------------------------------------------------------|------------------------------------|
| General                             | FileVault Firewall Priv                                   | acy                                |
| A login password has been set       | for this user Change Pas                                  | sword                              |
| Require password im                 | mediately ᅌ after sleep or a the screen is locked 🛛 Set L | screen saver begins<br>ock Message |
| ✓ Disable automatic login           | 1                                                         |                                    |
|                                     |                                                           |                                    |
|                                     |                                                           |                                    |
| Allow apps downloaded from:         |                                                           |                                    |
| App Store                           |                                                           |                                    |
| App Store and identifie             | d developers                                              |                                    |
|                                     |                                                           |                                    |
|                                     |                                                           |                                    |
|                                     |                                                           |                                    |
| Click the lock to prevent further c | hanges.                                                   | Advanced ?                         |

e.g.